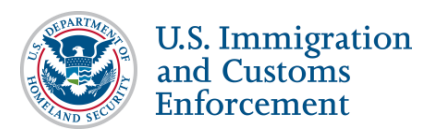

### Contents

| General Information on 24-Month OPT Extension Based on Degree in Science,<br>Technology, Engineering, or Math (STEM) | 1  |
|----------------------------------------------------------------------------------------------------|----|
| Regulations and Policy Guidance                                                                                      | 2  |
| OPT Request Statuses                                                                                                 | 2  |
| Process Overview                                                                                                    | 3  |
| Recommend STEM OPT Extension                                                                                         | 4  |
| Record-keeping Requirements during STEM OPT                                                                          | 10 |
| Reporting Requirements during STEM OPT                                                                               | 10 |
| General Reporting                                                                                                    | 10 |
| Validation Reports                                                                                                   | 11 |
| Validation Report Deadlines                                                                                          | 11 |
| Validate STEM OPT Participation                                                                                      | 12 |
| Self-Evaluations                                                                                                    | 13 |
| STEM OPT Extension and Unemployment                                                                                  | 14 |
| Related SEVIS Alerts and Lists                                                                                       | 14 |
| H-1B Cap-Gap Extension of STEM OPT                                                                                   | 16 |
| Correcting OPT Data: Correction Requests and Data Fixes                                                              | 17 |
| Icon Guide                                                                                                    | 17 |
| Document Revision History                                                                                            | 17 |

# General Information on 24-Month OPT Extension Based on Degree in Science, Technology, Engineering, or Math (STEM)

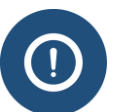

In this document:

- STEM OPT refers to the 24-month extension of post-completion optional practical training (OPT).
- Designated school official (DSO) refers to both the principal designated school official (PDSO) and DSO, unless otherwise noted.

Students who majored in an eligible science, technology, engineering, or math field may qualify for up to two STEM extensions of post-completion optional practical training.

A student may request a first STEM OPT extension if:

- Student is in a period of Active Post-Completion OPT.
- Student's primary or secondary major was a <u>STEM-eligible field</u>, or the student completed a previous primary or secondary major in a currently STEM-eligible field.
- Student has not already had a STEM OPT extension of any duration based on the qualifying STEM degree.
- Qualifying STEM degree was at the bachelor's, master's, or doctoral level.
- Qualifying STEM degree was earned within the ten previous years of the date the DSO recommends the STEM OPT extension.
- School where the student earned the STEM degree is currently:
  - o SEVIS-certified
  - o Accredited by a U.S. Department of Education accrediting organization
- Student will be, or is working, for an employer enrolled in the E-Verify program.

A student may request a second STEM OPT extension if:

- Student is in a period of Active Post-Completion OPT.
- Student has a second STEM degree at a higher level than the one used for the first STEM OPT extension.
- Student has not already based any portion of a STEM OPT extension on the second STEM degree.
- Second STEM degree meets all of the above requirements.

#### **Regulations and Policy Guidance**

Any STEM OPT requests entered into SEVIS must comply with applicable federal regulations and guidance. DSOs must understand the following regulations and policy guidance:

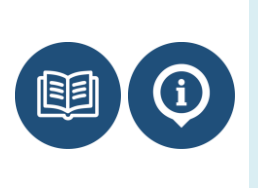

- 8 Code of Federal Regulations (CFR) 214.2(f)(10) through (13)
- <u>8 CFR 274a.12(c)(3)</u>
- SEVP Policy Guidance on OPT
- F-1 Optional Practical Training (Help Hub/Study in the States)
- <u>STEM OPT Hub (Study in the States)</u>

#### **OPT Request Statuses**

The table below lists the statuses used to identify the stages of any type of OPT request in SEVIS:

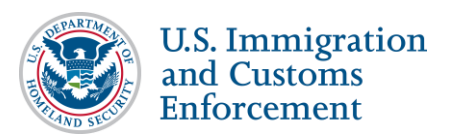

| Status     | Status Meaning                                                                                                    |
|------------|----------------------------------------------------------------------------------------------------|
| Requested  | DSO requested OPT in SEVIS on behalf of the student, but U.S.<br>Citizenship and Immigration Service (USCIS) has not yet received<br>the Application for Employment Authorization (Form I-765). |
| Pending    | USCIS has received the Form I-765.                                                                                                    |
| Approved   | USCIS has approved the Form I-765.                                                                                                    |
| Denied     | USCIS has denied the Form I-765.                                                                                                    |
| Canceled   | DSO has canceled the OPT request in SEVIS.                                                                                                    |
| Withdra wn | USCIS approved the student's request to withdraw the Form I-765.                                                                                                    |

#### **Process Overview**

SEVIS will compute the start and end dates of the STEM OPT extension. The requested STEM OPT Start Date is the day following the current post-completion OPT End Date. The requested end date for this segment of OPT is 24 months after the requested start date. DSOs cannot change these dates.

During the full period of the extension, the school that recommended the STEM OPT must continue to:

- <u>Maintain records</u> on the student.
- Update required SEVIS student reporting as notified by student.

The student can continue to work for 180 days after the original USCIS Employment Authorization Document (EAD) expires if:

- Student filed a Form I-765 for the STEM OPT extension.
- USCIS received the Form I-765 for the extension before the EAD for the original postcompletion OPT expired.
  - The Request Status will be listed as "Pending" in SEVIS once USCIS receives the Form I-765.

8 CFR 214.2(f)(10) to (f)(13)

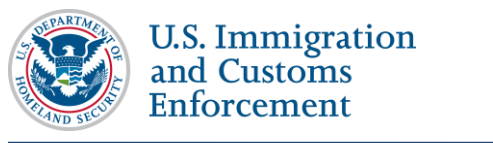

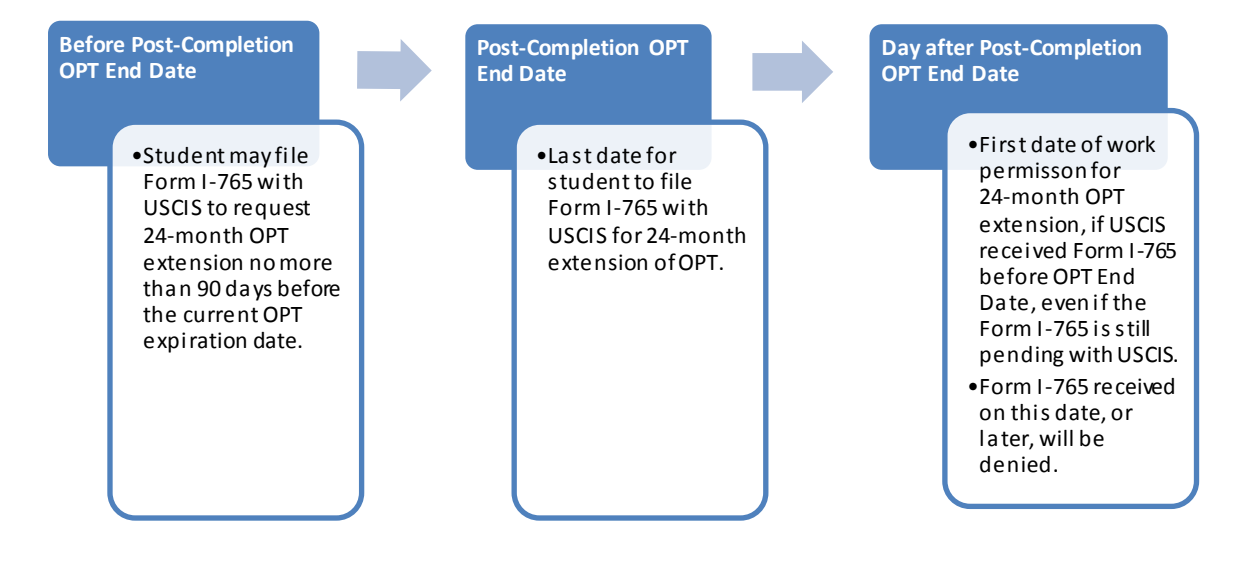

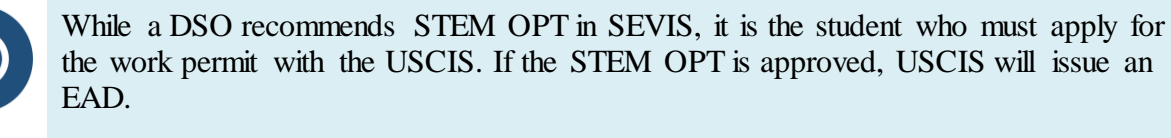

- DSOs should know the USCIS regulations that extend work permission in special cases while USCIS processes extension requests.
  - 8 CFR 274a.12(b)(6)(iv)-(v)

### **Recommend STEM OPT Extension**

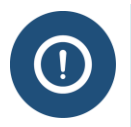

Students must submit a completed Form I-983 Training Plan for STEM OPT Students to the DSO before the DSO can recommend the STEM OPT extension in SEVIS. Students must submit a new Form I-983 for every new employment/training experience they accept during their STEM OPT extension.

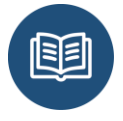

For more information and a tutorial on completing the Form I-983, see the <u>STEM OPT</u> <u>Hub</u> on the Study in the States site.

To recommend the STEM OPT extension after receiving the completed I-983 Training Plan for STEM OPT Students, DSOs should:

1. Navigate to the *Student Information* page.

U.S. Immigration and Customs Enforcement

# F-1 OPT – STEM Extension SEVIS User Guide

| Actions                              | Student Ir                                      | nformation                               |
|--------------------------------------|-------------------------------------------------|------------------------------------------|
| Authorize To Drop Below              |                                                 |                                          |
| Full Course                          | Reprint I-20                                    | Print Draft I-20                         |
| Cap-Gap Extension                    | Personal Information                            | <br>Program Information                  |
| Changes Education Lowel              | SEVIS ID: N0004705871                           | Active Post-Completion OPT               |
| Change Education Level               | Surname/Primary Name: Blokhin                   | Status: ACTIVE                           |
| Complete Program                     | Given Name: Eugene                              | Date of 04/21/201                        |
| Dissisting and the                   | Suffix: I                                       | Last Event :                             |
| Disciplinary Action                  | Passport Name:                                  | Termination Reason:                      |
| Registration                         | Preferred Name: Eugene Blokhin, I               | Visa Type: F-1                           |
|                                      | SEVIS Legacy Name: Eugene Blokhin               | School Name: SEVP Sc                     |
| Shorten Program                      | Country of Birth: RUSSIA                        | Studies                                  |
| Terminate Student                    | Date of Birth: 02/05/1957                       | School Code: BAL214                      |
|                                      | Country of Citizenship: RUSSIA                  | Campus Name: Studies                     |
| Transfer Out                         | Gender: MALE                                    | I-20 Issue Reason: CONTINIA              |
| Edits                                | Foreign Address: ul. Lsnaya d. 5, kv. 176       | Education Level: MASTEP'S                |
| Dependents                           | Moscow                                          | Major: 52 0201 - P                       |
|                                      | 2396665<br>RUSSTA                               | and Manage                               |
| Financial Information                |                                                 | Secondary Major: 00.0000 - No            |
| Personal Information                 | U.S. Address: 105 N PORT ST<br>Address2         | Minor: 00.0000 - No                      |
|                                      | Baltimore                                       | Program Start Date: 09/10/2013           |
| Program Information                  | MARYLAND                                        | Program End Date: 06/10/2015             |
| Vi                                   | 21224                                           | Normal Length of Study: 36               |
| Event History                        | Address Status: Override - On-campus business   | Current Session End Date: 06/09/2015     |
|                                      | address                                         | Next Session Start Date: 06/10/201       |
| Request/Authorization                | Email Address: blokhin.e@gmail.com              | School Requires English Proficiency: Yes |
| Details                              | Telephone: The student has provided information | Student Has English Proficiency: Yes     |
| Employment/Training:                 | that he/she does not have a telephone number.   | English Is Not Required Because:         |
| CPT Employment                       |                                                 | Remarks:                                 |
| Authorization Off-Campus EuropT Requ | Uest Financial Information                      | Travel Information                       |
| OPT Request                          | Number of Months: 04                            | Passport Number:                         |
|                                      | Tuition Fees: \$1.00                            | Passport Expiration Date:                |
|                                      | Living Expenses: \$2.00                         | Visa Number:                             |

2. Click <u>**OPT Request**</u> from the *Student Information* page. The *OPT Employment* page opens.

| OPT Empl            | oymer      | nt                 |                        |                      |            |            |              |
|---------------------|------------|--------------------|------------------------|----------------------|------------|------------|--------------|
| POST-COMPLETION - F | ULL TIME   | Status<br>APPROVED | Receipt No<br>XYZ12345 | <b>umber</b><br>6789 |            |            | /iew Extend  |
| OPT AUTHORIZAT      | TION DATES | 3                  |                        | Employers            |            |            | Add Employer |
| OPT Dates           | Start      | End                |                        | Employer Name        | Start      | End        | Actions      |
| DSO Recommended     | 06/11/2015 | 06/10/2016         |                        | SEVP Applied Labs    | 07/01/2015 | 06/10/2016 | Edit Delete  |
| USCIS Approved      | 06/11/2015 | 06/10/2016         |                        |                      |            |            |              |
| Actual              | 06/11/2015 | 06/10/2016         |                        |                      |            |            |              |
|                     |            |                    | Return                 | Print I-20           |            |            |              |

3. Click **Extend**. The *Extend OPT Employer* page opens.

| OPT), you must ensure the student earned a STEM designated bachelors, masters, or doctorate degree e STEM Designated Degree Program List is available at www.ice.gov/sevis (the SEVP Website). These egulations, Title 8, Sections 214.2(f)(10) to (f)(13). Your school must continue to maintain records on the form. The details of these rules can be found in the Code of Federal Regulations, Title 8, Sections 214.2(f)         i are available at www.ice.gov/sevis (the SEVP Website).         ogram requirements.         15.0201, Awarded May         00, COA: H-4          0 characters (682 remaining) |
|----------------------------------------------------------------------------------------------------|
| OPT), you must ensure the student earned a STEM designated bachelors, masters, or doctorate degree<br>e STEM Designated Degree Program List is available at www.ice.gov/sevis (the SEVP Website). These<br>egulations, Title 8, Sections 214.2(f)(10) to (f)(13). Your school must continue to maintain records on the<br>form. The details of these rules can be found in the Code of Federal Regulations, Title 8, Sections 214.2(f)<br>are available at www.ice.gov/sevis (the SEVP Website).                                                                                                    |
| OPT), you must ensure the student earned a STEM designated bachelors, masters, or doctorate degree a STEM Designated Degree Program List is available at www.ice.gov/sevis (the SEVP Website). These egulations, Title 8, Sections 214.2(f)(10) to (f)(13). Your school must continue to maintain records on the form. The details of these rules can be found in the Code of Federal Regulations, Title 8, Sections 214.2         ir are available at www.ice.gov/sevis (the SEVP Website).         ogram requirements.         15.0201, Awarded May         00, COA: H-4          0 characters (682 remaining)   |
| ogram requirements.<br>15.0201, Awarded May<br>00, COA: H-4<br>0 characters (682 remaining)<br>Employer EIN * Highly Recommended                                                                                                    |
| ogram requirements.<br>15.0201, Awarded May<br>00, COA: H-4<br>0 characters (682 remaining)<br>Employer EIN * Highly Recommended<br>                                                                                                    |
| Employer EIN * Highly Recommended                                                                                                    |
| Employer EIN * Highly Recommended                                                                                                    |
|                                                                                                    |
|                                                                                                    |
|                                                                                                    |
|                                                                                                    |
|                                                                                                    |
|                                                                                                    |
|                                                                                                    |
|                                                                                                    |
|                                                                                                    |
|                                                                                                    |
| Email Address *                                                                                                    |
|                                                                                                    |
|                                                                                                    |

4. Enter the employer information.

Note: An \* (asterisk) indicates required fields.

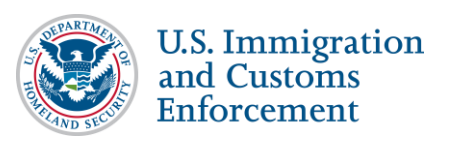

| Field                                                                     | Description                                                                                                    |
|---------------------------------------------------------------------------|----------------------------------------------------------------------------------------------------|
| * Explain how<br>employment is related<br>to student's course of<br>study | <ul> <li>Describe how the job relates to the student's major area of study.<br/>The student should be able to provide this explanation. Refer to<br/>Form I-983, Section 5, Student Role.</li> <li>DSOs must note in this field they have seen the Form I-983 by<br/>entering text, 'I have reviewed the Form I-983. It is complete,</li> </ul> |
|                                                                           | signed, and addresses all program requirements."                                                                                                    |
|                                                                           | • If this STEM extension is based on a prior STEM degree, the DSO will also enter the following information in this field, "Extension based on prior STEM degree:                                                                                                    |
|                                                                           | • Degree name                                                                                                    |
|                                                                           | • Degree level                                                                                                    |
|                                                                           | • Degree CIP code                                                                                                    |
|                                                                           | • Date degree awarded                                                                                                    |
|                                                                           | • Name of school that awarded degree                                                                                                    |
|                                                                           | • Location of school unat awarded degree                                                                                                    |
|                                                                           | • SEVIS code of school awarded degree, if available                                                                                                    |
|                                                                           | <b>Note:</b> These remarks do not appear on the Form I-20                                                                                                    |
| * Employee Nome                                                           | This field displays any information manipular action distance.                                                                                                    |
|                                                                           | • This field displays any information previously entered into SEVIS, but can be edited.                                                                                                    |
|                                                                           | • Enter or update the business name of the employer.                                                                                                    |
| * Employer EIN                                                            | • Enter the Employer Identification Number (EIN) for the student's employer. The Internal Revenue Service (IRS) issues EINs to employers for tax reasons.                                                                                                    |
|                                                                           | Note: This field is required for STEM OPT, even though Highly Recommended appears to the right of it.                                                                                                    |
| Job Title                                                                 | • Enter the student's job title.                                                                                                    |
| * Start Date                                                              | • Enter the date the student began or will begin the job. If the student will continue work for the same post-completion OPT employer, enter the start date for the STEM OPT.                                                                                                    |
|                                                                           | <b>Note:</b> SEVIS will not allow you to enter any date earlier than the start of STEM OPT authorization.                                                                                                    |
|                                                                           | • The start date will stop SEVIS' count of consecutive days of unemployment.                                                                                                    |

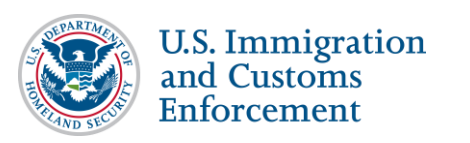

| Field                                | Description                                                                                                    |
|--------------------------------------|----------------------------------------------------------------------------------------------------|
| End Date                             | • Enter the date the student will stop working for the employer, if known.                                         |
|                                      | • Leave this field blank, if the end date is not known.                                                            |
|                                      | Note: The date entered in the End Date field will not affect the overall SEVIS-calculated STEM extension end date. |
| * Full Time/Part Time<br>Indicator   | By default, this field is pre-populated as full-time. It is not editable.                                          |
| * Employer Address                   | • Click the Add Employer Address button. The Address modal opens.                                                  |
|                                      | • Enter the employer address following <u>SEVP guidance on entering</u><br><u>U.S. addresses</u> .                 |
|                                      | • This field validates when Address Doctor is working.                                                             |
|                                      | • Enter the Employer's site address as shown in Section 5 of the Form I-983.                                       |
| Note: The Supervisor Inform release. | ation section will be renamed to Employer Official in a future SEVIS                                               |
| * Supervisor Last Name               | • Enter the last name of the student's supervisor, as shown in Section 5 of the Form I-983.                        |
|                                      | • This is a required field for STEM OPT.                                                                           |
| * Supervisor First Name              | • Enter the first name of the student's supervisor, as shown in Section 5 of the Form I-983.                       |
|                                      | • This is a required field for STEM OPT.                                                                           |
| * Supervisor Telephone<br>Number     | • Enter the work/business telephone number for the student's supervisor, as shown in Section 5 of the Form I-983.  |
|                                      | • This is a required field for STEM OPT                                                                            |
| * Supervisor Email                   | • Enter the email address for the student's supervisor, as shown in Section 5 of the Form I-983.                   |
|                                      | • This is a required field for STEM OPT.                                                                           |

- 5. Click one of the following:
  - **Extend OPT Employer:** Processes the recommended OPT extension in SEVIS. An *Update Successful* message displays.

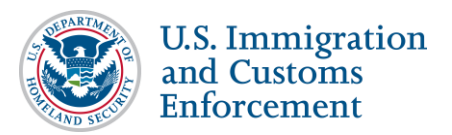

| Update Successful                                                                                                    |
|----------------------------------------------------------------------------------------------------|
| Submitted change(s) require adjudication. Please print I-20 and send it with the appropriate documentation to the Service Center. |
|                                                                                                    |
| Return to Employment List Print I-20                                                                                              |

- Click Print I-20 and sign page one of the Form I-20. Give the printed Form I-20 to the student. The student must also sign page one of the Form I-20 and submit a copy of the Form I-20 to USCIS, along with the Application for Employment Authorization (Form I-765).
- Click **Return to Employment List**. The *OPT Employment* page opens with the requested extension.

| OPT Empl          | oymer      | nt                  |                            |                   |            |            |                |
|-------------------|------------|---------------------|----------------------------|-------------------|------------|------------|----------------|
| STEM - FULL TIME  |            | Status<br>REQUESTED | Receipt Num                | ber               |            | View       | Cancel Request |
| OPT AUTHORIZA     | TION DATES | 6                   |                            | Employers         |            |            | Add Employer   |
| OPT Dates         | Start      | End                 |                            | Employer Name     | Start      | End        | Actions        |
| DSO Recommended   | 06/11/2016 | 06/11/2018          |                            | Spinmechanical    | 06/11/2016 | 06/11/2018 | Edit Delete    |
| USCIS Approved    |            |                     |                            |                   |            |            |                |
| Actual            |            |                     |                            |                   |            |            |                |
| POST-COMPLETION - | FULL TIME  | Status<br>APPROVED  | Receipt Num<br>XYZ12345678 | <b>ber</b><br>89  |            |            | View           |
| OPT AUTHORIZA     | TION DATES | 3                   |                            | Employers         |            |            | Add Employer   |
| OPT Dates         | Start      | End                 |                            | Employer Name     | Start      | End        | Actions        |
| DSO Recommended   | 06/11/2015 | 06/10/2016          |                            | SEVP Applied Labs | 07/01/2015 | 06/10/2016 | Edit Delete    |
| USCIS Approved    | 06/11/2015 | 06/10/2016          |                            |                   |            |            |                |
| Actual            | 06/11/2015 | 06/10/2016          |                            |                   |            |            |                |
|                   |            |                     | Return                     | Print I-20        |            |            |                |

• **ancel Request:** Returns to the *OPT Employment* page without adding the OPT extension request to the student's record.

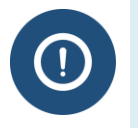

USCIS highly recommends sending transcripts with the STEM OPT application if the extension is based on a prior degree.

DSOs can find additional employment authorization filing information and

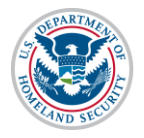

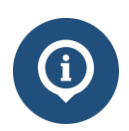

requirements at the USCIS Form I-765 site.

# **Record-keeping Requirements during STEM OPT**

During the STEM OPT, DSOs must maintain the following in the student's file:

- All Forms I-983 training plans submitted by the student
- All self-evaluations submitted by the student

# **Reporting Requirements during STEM OPT**

There are three types of reporting requirements for students while on the STEM OPT extension:

- General Reporting: Any changes in the student's legal name, address, employer, or employment status within 10 days of the change.
- Validation Reporting: A 6-, 12- and 18-month validation report to the DSO that confirms the student's name, address, employer name and address, and employment status are correct.
- **Self-Evaluations:** Self-evaluations are submitted at the end of any employment and at the 12 and 24 month marks from the start date of the STEM extension.

#### **General Reporting**

During the STEM OPT extension period, such as the initial 12 months of post-completion OPT, the student must:

• Report to the DSO any changes in the student's legal name, address, employer, or employment status within 10 days of the change.

#### **DSO** Actions:

- Use the **Personal Information** link on the *Student Information* page to update the student's name or address changes in SEVIS.
- Use the **<u>OPT Request</u>** link on the *Student Information* page to update the employer or employment status changes in SEVIS.

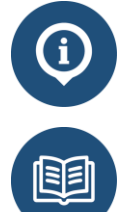

DSOs can always access the OPT Request and Personal Information functions. (Refer to the <u>F-1 Optional Practical Training Guidelines</u> for detailed OPT instructions.)

- <u>8 CFR 214.2(f)(12)(ii)(E)</u>
  - <u>SEVP OPT Policy Guidance</u>

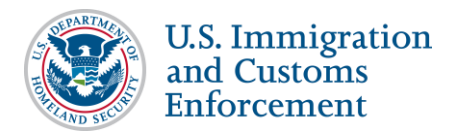

#### Validation Reports

During the STEM OPT extension period, the student must make a 6-, 12- and 18-month validation report to the DSO that confirms the student's current name, address, employer, and employment status are correct.

**DSO Action:** Use the <u>**Report OPT Employment**</u> link on the *Student Information* page to report the validation has been completed.

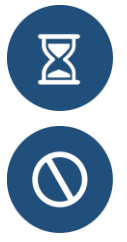

DSOs can only access the Report OPT Employment function during the three separate reporting windows. (See <u>STEM OPT Validation Report Deadlines.</u>)

SEVIS will auto-terminate the student record, if the following statements are true:

- Student is in a period of active STEM OPT extension.
- SEVIS record was not updated to reflect the validation report.
- Date is 46 days after the reporting deadline.

**Note:** This auto-terminate functionality is currently disabled but will be enabled in a future release. However, even though the auto-terminate is not on now, a government official can still terminate a record at any time.

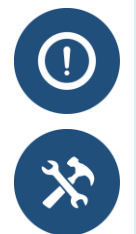

The DSO is required to report the student's participation within 21 days of the established report date.

Planning Tool for 24-Month Extension of STEM OPT

This interactive tool provides a customized reporting schedule for a student.

#### **Validation Report Deadlines**

DSOs must validate a student's employment data three times during the STEM OPT extension. Validation reporting is done in SEVIS. Paper documentation is NOT mailed to SEVP.

| Activity                       | Timeline                                      |
|--------------------------------|-----------------------------------------------|
| Validation Reports due         | • 6 months after start of STEM OPT Extension  |
|                                | • 12 months after start of STEM OPT Extension |
|                                | • 18 months after start of STEM OPT Extension |
| Report link displays in SEVIS  | 15 days before each report due date           |
| Report link no longer displays | • After DSO submits validation report         |
| in SEVIS                       | • 46 days after reporting deadline            |

The **<u>Report OPT Participation</u>** link appears in the Employment/Training section on the lefthand side of the *Student Information* page.

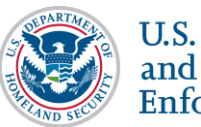

#### U.S. Immigration and Customs Enforcement

# F-1 OPT – STEM Extension SEVIS User Guide

| Actions:                                                                                                    |                                             | Student In   | formation                           |                                               |
|----------------------------------------------------------------------------------------------------|---------------------------------------------|--------------|-------------------------------------|-----------------------------------------------|
| Full Course                                                                                                    |                                             | Reprint I-20 | Print Draft I-20                    |                                               |
| Cap-Gap Extension                                                                                                    | Personal Information                        |              | Program                             | Information                                   |
|                                                                                                    | SEV/IS ID: N0004717207                      |              | Activa                              | TEM ORT                                       |
| Change Education Level                                                                                                    | Sevia IDI NUGUYIYSUY                        |              | Clube                               | ACTIVE                                        |
| Complete Brearam                                                                                                    | Circle Manage Manage                        | -            | Onte                                |                                               |
| Sector Contractor                                                                                                    | Cuffin Cuffin                               |              | Last Even                           | 10/30/2015                                    |
| Disciplinary Action                                                                                                    | Dassont Nama-                               |              | Termination Reaso                   | ni                                            |
| Popletestion                                                                                                    | Preferred Name: Mary Shelly                 |              | Visa Typ                            | e: F-1                                        |
| 1050150 8000                                                                                                    | SEVIS Lenary Name:                          |              | School Nam                          | e: SEVP School for Advanced SEVIS Studies     |
| Shorten Program                                                                                                    | Country of Birth: UNITED KINGDOM            |              | School Cod                          | e: BAL214F44444000                            |
|                                                                                                    | Date of Birth: 10/30/1990                   |              | Campus Nam                          | e: SEVP School for Advanced SEVIS Studies     |
| Terminate Student                                                                                                    | Country of Citizenshin: UNITED KINGDOM      |              | I-20 Issue Reaso                    | n: CONTINUED ATTENDANCE                       |
| Transfer Out                                                                                                    | Gender: FEMALE                              |              | Education Lev                       | el: DOCTORATE                                 |
|                                                                                                    | Foreign Address: 159 London Tower Rd        |              | Majo                                | r: 40.0202 - Astrophysics                     |
| Edits:                                                                                                    | London                                      |              | Secondary Majo                      | or: 00.0000 - None                            |
| Contraction of the second second seco | UNITED KINGDOM                              |              | Mine                                | or: 00.0000 - None                            |
| Financial Information                                                                                                    | U.S. Address: 130 N WAYNE ST                |              | Program Start Dat                   | e: 08/13/2009                                 |
|                                                                                                    | ARLINGTON                                   |              | Program End Dat                     | e: 05/13/2014                                 |
| Personal Information                                                                                                    | VIRGINIA                                    |              | Normal Length of Stud               | ly: <b>72</b>                                 |
| Program Information                                                                                                    | Address Status: Valid                       |              | Current Session End Dat             | e: 05/13/2014                                 |
|                                                                                                    | Address Tures H - Minh-size default address |              | Next Session Start Dat              | e: 05/13/2014                                 |
| View:                                                                                                    | Address Typer H - High-Hise default address |              | School Requires English Proficience | y: Yes                                        |
| Evenc History                                                                                                    | Email Address: Takeaddress@take.email.com   |              | Student Has English Proficienc      | y: Yes                                        |
| Request/Authorization                                                                                                    | Telephone:                                  |              | English Is Not Required Becaus      | e:                                            |
| Details                                                                                                    | U.S. Number: 555-555-5555                   |              | Remark                              | s: Student will seek training in her field of |
| Employment/Training:                                                                                                    | reregit tempert                             |              |                                     | study                                         |
| CPT Employment<br>Authorization                                                                                                    | Report OPT<br>Participation                 |              | Travel I                            | formation                                     |
| Off-Campus Employment                                                                                                    |                                             |              | TOVEL I                             |                                               |
| OPT Request                                                                                                    | Number of Months: 09                        |              | Passport Numbe                      | ers                                           |
|                                                                                                    | Tuition Fees: \$15,000.00                   |              | Passport Expiration Dat             | 181<br>202                                    |
| Report OPT Participation                                                                                                    | Living Expenses: \$5,000.00                 |              | Visa Numbe                          | 271                                           |
| Employment Information                                                                                                    | Dependent Expenses:                         |              | Visa Issue Dat                      | 181<br>                                       |
|                                                                                                    | Other Costs:                                |              | Visa Expiration Dat                 | 21                                            |
| Corrections:                                                                                                    | Other Costs Comment:                        |              | Visa Issue Por                      |                                               |
| Request Change to<br>Program Dates                                                                                                    | Total Expenses: \$20,000.00                 |              | Port of Entr                        | y:                                            |
|                                                                                                    | studentis Personal Funds: \$0.00            |              | Date of Entr                        | y:                                            |
| Request Change to                                                                                                    | Funds From This School: \$20,000.00         |              | I-94/Admission Numbe                | 27:                                           |
| Student Request                                                                                                    | School Fund Type: scholarship               |              | Port of Departur                    | e:                                            |
| Request Change to                                                                                                    | Funds From Other Sources:                   |              | Date of Departur                    | e:                                            |
| Student Status                                                                                                    | Source Type:                                |              |                                     |                                               |
|                                                                                                    | On-Campus Employment:                       |              | I-901 SEVIS Fee P                   | ayment Information                            |
|                                                                                                    | Total Funding: \$20,000.00                  |              | Terreneties Tor                     |                                               |

#### Validate STEM OPT Participation

To report (validate) STEM OPT participation:

1. Click the **<u>Report OPT Participation</u>** from the *Student Information* page. The *Report OPT Participation* page opens.

| Marlowe, Philip                                                                     |                                                                          |                                                               | SEVP Sch<br>Advanced<br>Start Date: | SEVIS Studies<br>06/02/2009     | s<br>End Date: 03/0                    | dies - SEVP So<br>2/2014             | hool for                                  |                   | SEVIS                         | Status<br>S ID: N00  | 047053                         |
|-------------------------------------------------------------------------------------|--------------------------------------------------------------------------|---------------------------------------------------------------|-------------------------------------|---------------------------------|----------------------------------------|--------------------------------------|-------------------------------------------|-------------------|-------------------------------|----------------------|--------------------------------|
| EENDER<br>IOB<br>REFERRED NAME<br>ASSPORT NAME<br>OUNTRY OF BIRTH<br>ITIZENSHIP     | MALE<br>08/24/1983<br>Philip Marlowe<br>UNITED KINGDOM<br>UNITED KINGDOM |                                                               |                                     |                                 |                                        |                                      | EMAIL<br>U.S. ADDRESS                     | 126 N<br>ARLIN    | WAYNE ST AP1<br>GTON , VA 222 | Г 4<br>Ю1            |                                |
|                                                                                     |                                                                          |                                                               |                                     |                                 | 0                                      |                                      |                                           |                   |                               |                      |                                |
|                                                                                     | l Participa                                                              | tion                                                          |                                     |                                 |                                        |                                      |                                           |                   |                               |                      | Add                            |
| Report OP<br>Employer Informa<br>Employer Name (EIN)                                | l Participa                                                              | Job Title                                                     |                                     | FT/PT                           | Start Date                             | End Date                             | City                                      | State             | Zip                           | Acti                 | Add                            |
| Report OP<br>Employer Informa<br>Employer Name (EIN)<br>XYZ Corp                    | l Participa                                                              | Job Title<br>Biochemical posto<br>fellos                      | loctoral                            | FT/PT<br>PART TIME              | Start Date<br>09/01/2015               | End Date<br>08/02/2016               | City<br>FORT<br>WASHINGT<br>ON            | State<br>MD       | Zip<br>20744                  | Acti<br>Edit         | Add<br>ons<br>Delete           |
| Report OP<br>Employer Informa<br>Employer Name (EIN)<br>XYZ Corp<br>PDQ Corporation | I Participa                                                              | Job Title<br>Biochemical posto<br>fellos<br>Research Assistar | loctoral                            | FT/PT<br>PART TIME<br>FULL TIME | Start Date<br>09/01/2015<br>03/03/2015 | End Date<br>08/02/2016<br>08/02/2016 | City<br>FORT<br>WASHINGT<br>ON<br>VALRICO | State<br>MD<br>FL | Zip<br>20744<br>33594         | Acti<br>Edit<br>Edit | Adq<br>ons<br>Delete<br>Delete |

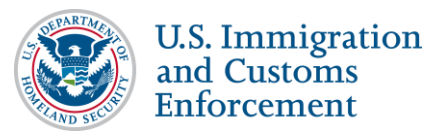

- 2. Review the information displayed on the screen:
  - a. If the employer address or information is wrong, correct the information:
    - Add any missing employer.
    - Edit incorrect information in an employer record.
    - Delete all employer information, if the student never worked there.
  - b. If the student's address is wrong, update the address on the *Personal Information* page, which is accessed from the *Student Information* page.
  - c. If the address and employer information is correct, click the checkbox to verify that the student has confirmed his or her current address and employment.
- 3. Click either **Report OPT Participation** or **Cancel**:
  - **Report OPT Participation** verifies the student has confirmed his or her current address and employment information.
    - o A message indicates that the update was successful.

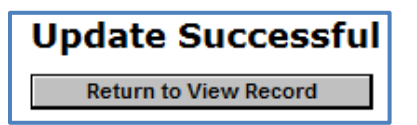

(ALT Text: Screenshot of Update Successful message.)

• Click **Return to View Record** to view the *Student Information* page.

Note: The *Student Information* page will no longer display the <u>**Report OPT**</u> <u>**Participation**</u> link.

• **Cancel** returns the user to the *Student Information* page without validating the student's information.

#### **Self-Evaluations**

Students must create self-evaluations that detail the progress made toward the training goals outlined on the Form I-983 for that particular employer. An employing supervisor must confirm and sign each self-evaluation. DSOs must keep these self-evaluations in the student's file. The submission timelines are below:

- Student still works for original employer: Must submit a self-evaluation within 10 days of the 12- and 24-month marks of the start date of STEM OPT employment authorization.
- Student changes employers before the 12- and/or 24-month marks:
  - Must submit self-evaluation within 10 days of ending each employment with current employer.

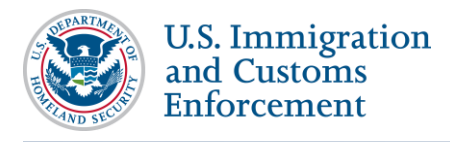

• Must submit self-evaluation within 10 days of 12- and 24-month marks of the start date of STEM OPT employment authorization.

## **STEM OPT Extension and Unemployment**

Students authorized for STEM OPT must be employed by an E-Verify-certified employer. A student on STEM OPT can be unemployed for a total of 150 days. This includes any of the remaining 90 days of unemployment allotted from the standard post-completion OPT.

- DSOs must enter employer information into SEVIS.
- Student whose record lacks employer information is considered unemployed.
- $\bigcirc$
- SEVIS will not auto-terminate students until the following timeframes have passed:
  - $\circ$  Number of days of unemployment allowed in regulation

**Note:** SEVIS will only use consecutive days of unemployment, even though the regulatory limits are for the total days of unemployment. This will change to count aggregate days with a future SEVIS release.

- Reporting periods for BOTH:
  - Student
  - DSO

Note: This auto-terminate functionality is currently disabled.

- SEVP officials can **manually terminate** a student who accrues more total days of unemployment than regulations allow.
- <u>8 CFR 214.2(f)(10)(ii)(E)</u>
- <u>SEVP Policy OPT Guidance</u>

### **Related SEVIS Alerts and Lists**

The following Alert and Student Lists in SEVIS help DSOs monitor and manage students on STEM OPT:

Alert/List

Description

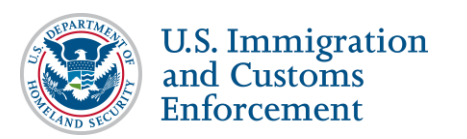

| Alert/List                                                             | Description                                                                                                    |
|------------------------------------------------------------------------|----------------------------------------------------------------------------------------------------|
| Students who have Approved OPT<br>without Current Employer Information | <ul> <li>This Alert List shows:</li> <li>SEVIS ID</li> <li>Surname/Primary Name</li> <li>Given Name</li> <li>OPT Type (Post-completion or STEM)</li> <li>OPT Actual Start Date</li> <li>OPT Actual End Date</li> <li>Latest OPT employment end date</li> <li>Number of days since the last employment date</li> <li>This Alert lists students in Active status who have:</li> <li>Current, approved OPT request</li> <li>No employer information in their records</li> </ul> |
| Students Requiring OPT Reporting<br>(STEM OPT Validation Alert)        | <ul> <li>This Alert lists students in Active status who have:</li> <li>Current, approved STEM OPT extension</li> <li>Not reported on their STEM OPT within the required reporting period</li> <li>If the DSO does not report participation for the student, the system automatically terminates the record with the reason of "Failure to Report While on OPT."</li> <li>Note: This auto-terminate functionality is currently disabled.</li> </ul>                           |

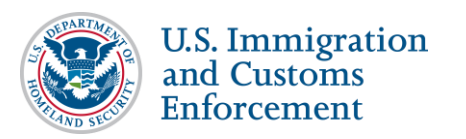

| Alert/List                                                                         | Description                                                                                                    |
|------------------------------------------------------------------------------------|----------------------------------------------------------------------------------------------------|
| Students with Requested, Pending, or<br>Approved Optional Practical Training       | <ul> <li>This Student List shows:</li> <li>Active indicator</li> <li>SEVIS ID</li> <li>Visa Type</li> <li>Surname/Primary Name</li> <li>Given Name</li> <li>DSO Recommended Start and End Dates</li> <li>USCIS Approved OPT Start and End Dates</li> <li>OPT Type</li> <li>Request Status and Receipt Number</li> <li>This lists Active students who have an OPT request that is in Requested, Pending, or Approved status. Students remain on the list from the time OPT is requested until:</li> <li>Request is canceled or withdrawn</li> <li>USCIS denies the application</li> <li>Actual OPT End Date, if approved</li> </ul> |
| Students Terminated for Exceeding the<br>Maximum Number of Days of<br>Unemployment | <ul> <li>Actual OFTEnd Date, if approved</li> <li>This Student List shows: <ul> <li>SEVIS ID</li> <li>Class of Admission</li> <li>Surname/Primary Name</li> <li>Given Name</li> <li>Termination Date</li> <li>OPT Type</li> </ul> </li> </ul>                                                                                                    |

# H-1B Cap-Gap Extension of STEM OPT

SEVIS will automatically extend STEM OPT if:

- On or after April 1 (as directed by USCIS timely filing rules), an employer files an eligible H-1B petition to change the student's status.
- Requested start date for the H-1B is October 1.
- Student's OPT or STEM OPT extension ends on or after April 1, and the H-1B petition was filed with USCIS before the EAD expired.

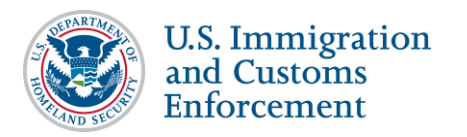

### **Correcting OPT Data: Correction Requests and Data Fixes**

If OPT information in SEVIS does not reflect applications filed with or decisions made by USCIS, DSOs can ask to have the record corrected. There are two ways to correct data in a student record:

| Method                    | What Can Be Fixed                                                                                                    |
|---------------------------|----------------------------------------------------------------------------------------------------|
| Correction Request        | This option is used to request changes (using SEVIS) for the following:                                                                                            |
|                           | Status of OPT Request                                                                                                    |
|                           | Employment Start Date                                                                                                    |
| Help Ticket<br>(Data Fix) | This option is used for more complicated data fixes and<br>requires DSOs to call the SEVIS Help Desk (1-800-892-4829).<br>Types of OPT-related data fixes include: |
|                           | <ul> <li>Adding retroactive OPT to a record</li> </ul>                                                                                                    |
|                           | <ul> <li>Changing the OPT request status for an OPT request<br/>that is already in Approved status</li> </ul>                                                      |
|                           | • Any data fix that cannot be submitted in a correction request                                                                                                    |

### **Icon Guide**

See the <u>SEVIS Help Icons</u> on the SEVIS Help Hub for a quick-reference of the icons used in this user guide.

### **Document Revision History**

| Date              | Revision Summary                                     |
|-------------------|------------------------------------------------------|
| November 13, 2015 | Initial Release                                      |
| April 27, 2016    | Updated to reflect 24-Month STEM OPT Extension rules |